## 电子税票代开步骤:

1.新疆税务 app 已下架,更换为**电子税务局 app**。需要手机登录应用商店搜索下载电子税务局。图标如下图:

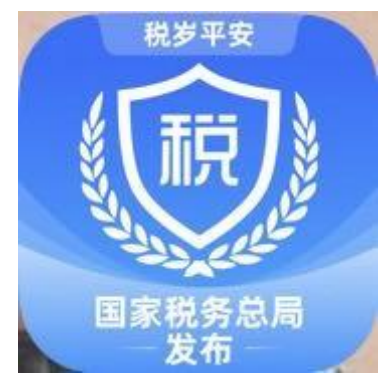

2. 用户登录。未注册用户先注册,忘记密码可用身份证号找回密码。实名制登录后方可开 票。

| 11:54 🛩                | I <del>?</del> 43 |
|------------------------|-------------------|
| 11 立即登录                |                   |
| 2。个人信息                 | >                 |
| 國 账户中心                 | >                 |
| 彭 我要反馈                 | >                 |
| <ol> <li>美于</li> </ol> | 1.1.2 >           |
| ② 设置                   | >                 |
|                        |                   |
|                        |                   |
|                        |                   |
|                        |                   |
| 🕅 💬 😨                  | 1900 REAS         |

3.登录后点击代开增值税发票。

| 11:45                           | .11 🗢 48        |
|---------------------------------|-----------------|
| ◎ 新疆 Q 功能名称                     | • E             |
| 栗*灵 (6525                       | 身份切换            |
| 代开增值税发票                         | <b>全</b> 辆购置税申报 |
| 税费缴纳                            | 开具税收完税证明        |
|                                 |                 |
| 信息报告及<br>变更 员关联关系               | 开具无欠税 更多<br>证明  |
| ◆<br>新手办税综合辅                    |                 |
| ★ 为你推荐                          | 更多内容>           |
| 国家税务总局关于资源                      | 回收企             |
| 国家税务总局关于资源回收企<br>报废产品出售者"反向开票"有 | *业向自然人<br> 关事项的 |
|                                 |                 |
|                                 | 日本              |

3. 点击**货物、服务等一般代**开

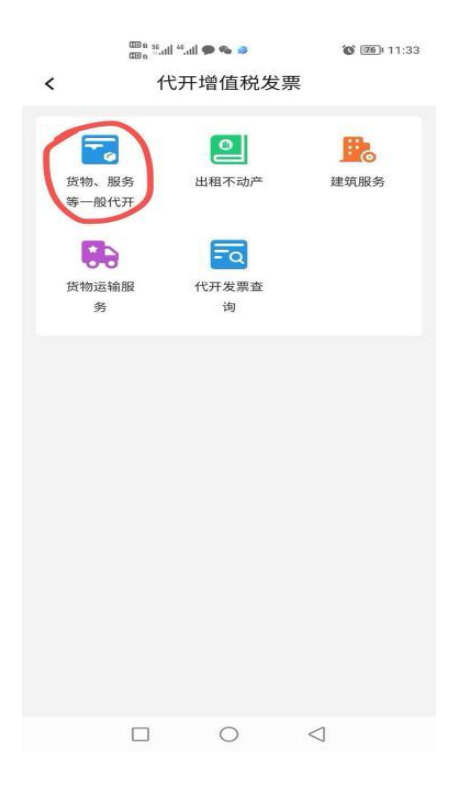

4. 点击**新增代开申请** 

| 12:0        | 87 .                  | 1 ? (2) |
|-------------|-----------------------|---------|
| <           | 货物、服务等一般代开普           | 票       |
| <b>(</b> 新) | <b>€</b><br>續代开申请 项目信 | 記維护     |
| 历史          | 和的友崇                  |         |
| Q ij        | 输入查询内容                | 筛选      |
|             | 暂无数据                  |         |

5. 选择添加购买方信息

\*是否自然人选择"否"

\*名称: 新疆维吾尔自治区阿克苏职业技术学院

\*统一社会信用代码: 1265290073839419X7

展开 🔻

以下部分不是必填项,填写完红色\*部分点击"保存"

银行账号号码 3014020109026438603

开户银行: 阿克苏分行营业部

联系地址:温宿县学府路 41 号

联系电话 0997-6889167

|                                           | CO a 56 at        | 1 46,atil 🧭 🔏 🥥     | 0 11:33         |
|-------------------------------------------|-------------------|---------------------|-----------------|
| <                                         | 货物、)              | 服务等一般代              | 开普票             |
| ] 购销信                                     | 息填写               | 2 纳税信息确认            | 3<br>申请提交       |
| 购销双                                       | 方                 |                     | 消售方 购买方         |
| 2 新                                       | 量维吾尔<br>6529***** | 《目冶区阿克办》<br>***19X7 | RAT.            |
|                                           |                   | ~ 展开                |                 |
| 应税销                                       | 售行为发              | <b>发生地</b> (i)      |                 |
| *应税发                                      | 生地                |                     |                 |
| 请选择                                       |                   |                     | 选择              |
|                                           | 取消                |                     | 保存              |
| 项目信                                       | 息                 |                     |                 |
| A 2 4 3 4 3 4 3 4 3 4 3 4 3 4 3 4 3 4 3 4 | 脱 🗌 🖆             | 目家农产品销售             |                 |
|                                           |                   | 下一步                 |                 |
|                                           |                   | 0                   | $\triangleleft$ |

6. 选择**应税销售行为发生地**。点击"+添加应税发生地",选择新疆维吾尔自治区→阿克苏

| 12:26            |            | 🗢 🕼      |
|------------------|------------|----------|
| く 货物             | 沕、服务等一般代   | 计普票 …    |
|                  | 收起へ        |          |
| 4X)              | Ϊ          | 保存       |
| 应税销售行为           | 为发生地 🛈     |          |
| *应税发生地<br>新疆维吾尔日 | 自治区/阿克苏地区/ | 温宿县/温 选择 |
| 取》               | 肖          | 保存       |
| 项目信息             |            |          |
| ✓ 含税 [           | 自家农产品销售    |          |
|                  | + 添加项目信息   | L        |
| 备注信息             |            |          |
| 请输入              |            |          |
|                  |            | 0/500    |
|                  | 下一步        |          |

7. 地区→温宿县→温宿镇,选择完后点击保存。

8. 项目信息:点击"+添加项目信息"→\*项目编码名称(输入教育点击选择,在弹出页面选择第一项\*教育辅助服务\*教育辅助服务,点击确定)项目简称:可自行输入

## \*金额:填写开票金额(含税价)

展开部分可不填,点击保存

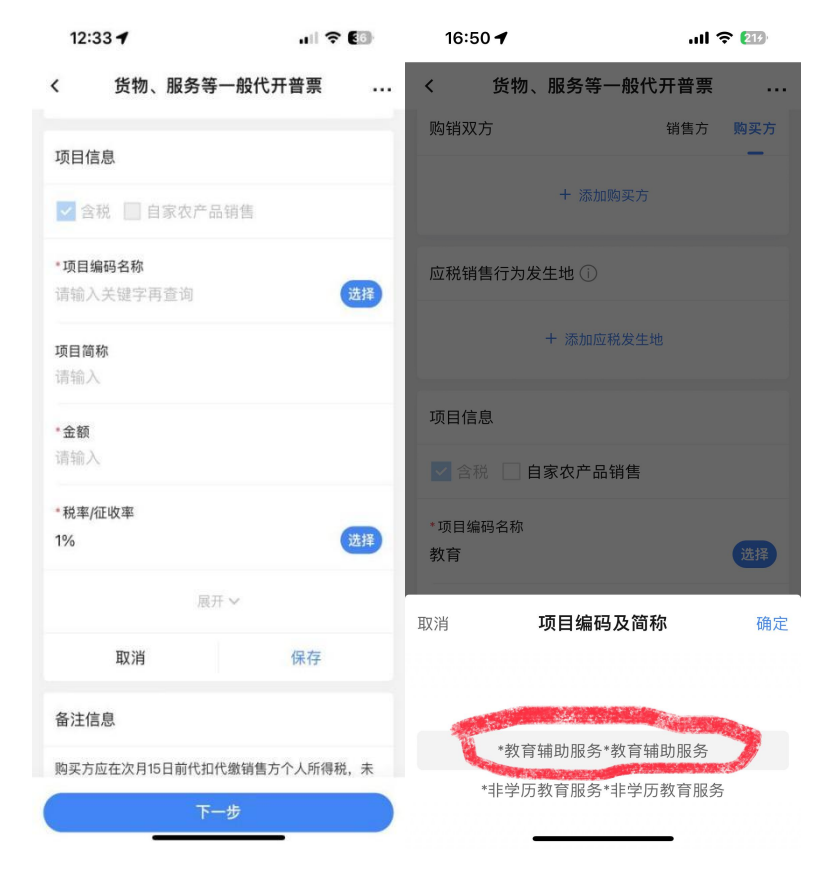

9. 销售方是开票人自己。所有信息填完核实无误后点击"下一步"

| < 货物、服务等一般代开普票                                            |           |
|-----------------------------------------------------------|-----------|
|                                                           |           |
| へ 收起                                                      |           |
| 项目信息                                                      |           |
| ✓ 含税 ☐ 自家农产品销售                                            |           |
| *教育辅助服务*教育辅 900                                           | >         |
| + 添加项目信息                                                  |           |
| 备注信息                                                      |           |
| 购买方应在次月15日前代扣代缴销售方个人F<br>税,未按规定扣缴的,该发票不得作为所得利<br>法有效扣除凭证。 | 所得<br>兑前合 |
| 请输入                                                       |           |
|                                                           | 0/500     |
|                                                           |           |
| ₩                                                         |           |
|                                                           |           |

10.提交后缴纳税款。

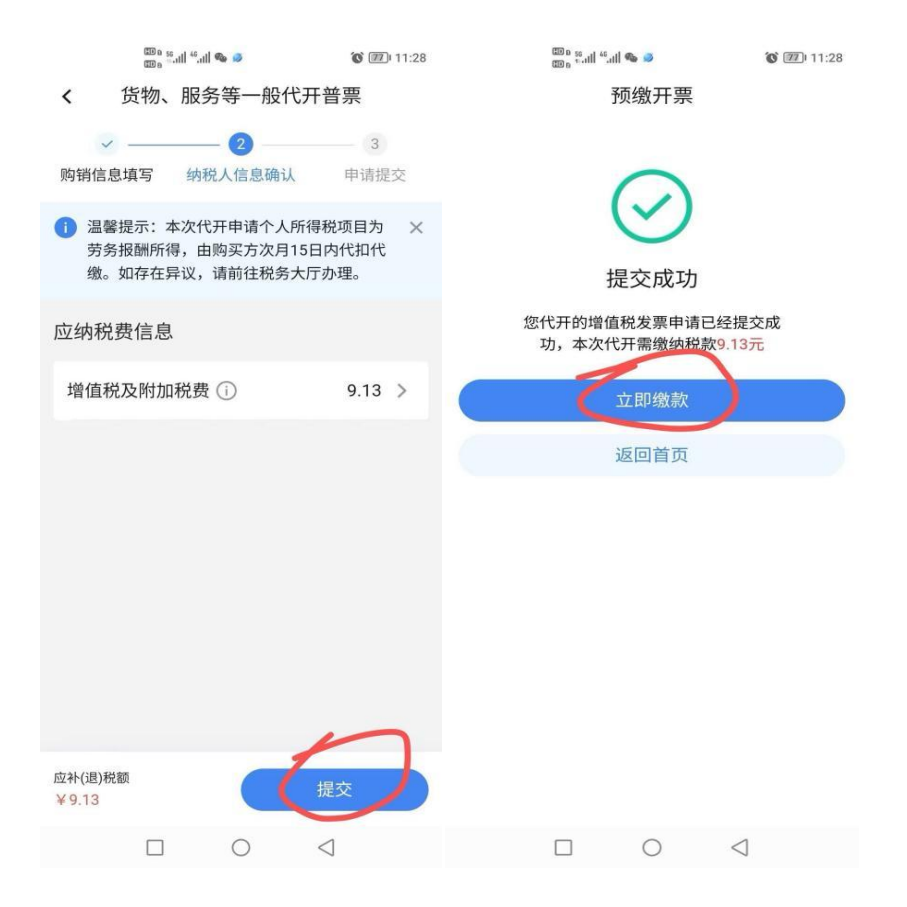

**11**.缴纳成功后,重新在首页中找到点击"代开增值税发票"→"货物、服务等一般代开", 找到刚缴款完毕的税票→点击"开具发票"→"下载发票"得到以下电子发票(普通发票) 即完成开票流程。

|   | 🚥 s 🚛 " | 0 11:32           | 60 a 54<br>60 a             | iani *iani 🗭 👒 🧔                                    | 0 11:32                       |                            | llı. <sup>36</sup> llı. <sup>32</sup> a <b>W</b> | 🗭 🗞 🧔                     | 0 11:33                   |
|---|---------|-------------------|-----------------------------|-----------------------------------------------------|-------------------------------|----------------------------|--------------------------------------------------|---------------------------|---------------------------|
| < | 代开发票查询  |                   | <                           | 代开发票查询                                              |                               | <                          | 货物、服务                                            | 等一般代                      | 开普票                       |
| < | 代开发票查询  | : 待开具<br>><br>辅助服 | <br>新疆维吾<br>技术学院开票金额项目信息复制申 | 代开发票查询<br>尔自治区阿克苏职出<br>¥900<br>*教育辅助服务*教育<br>务<br>请 | L<br>C<br>T<br>辅助服<br>C<br>发票 | く<br>历史1<br>の<br>行母木<br>客輔 | 货物、服务                                            | 等一般代<br>项<br>可克苏职业<br>900 | 开普票<br>E信息维护<br>2024-10-2 |
|   |         |                   |                             |                                                     |                               |                            |                                                  |                           |                           |
|   | □ 0 <   | 1                 |                             | 0 <                                                 | 4                             |                            |                                                  | 0                         | $\triangleleft$           |

| 大方信日 | 名称: 動疆準音示目沿区网引<br>统一社会信用代码/纳税人识别          | 克苏职业技术学院<br>号:1265290073839419X7 | 2                      |     |
|------|-------------------------------------------|----------------------------------|------------------------|-----|
| 教育   | 项目名称 规格当<br>打辅助服务*教育辅助                    | 일号 单位 数量<br>1                    | 891.                   | 8.9 |
|      |                                           |                                  |                        |     |
|      |                                           |                                  |                        |     |
|      |                                           |                                  |                        |     |
|      | <b>合</b> 升                                |                                  | ¥891.09                | ¥8. |
|      | <ul> <li>合 计</li> <li>价税合计(大写)</li> </ul> | ⊗玖佰圓整                            | ¥891.09<br>(小雪)¥900.00 | ¥8. |